# VER

### JUSTICE OF THE PEACE/ MEDICAL EXAMINERS SYSTEM ADMINISTRATOR MAINTENANCE TOOLS

#### **Table of Content**

Version 2-REV 01/2024

| How to Log Into TxEVER                                | 5  |
|-------------------------------------------------------|----|
| Library Maintenance                                   | 5  |
| Common Navigation Buttons                             | 6  |
| Death Module                                          | 7  |
| Justice of the Peace & Medical Examiner (Local Admin) |    |
| JP/Medical Examiner Library Table                     | 9  |
| Search/Update JP/Medical Examiner Library Table       |    |
| Method 1                                              | 12 |
| Method 2                                              | 14 |
|                                                       |    |

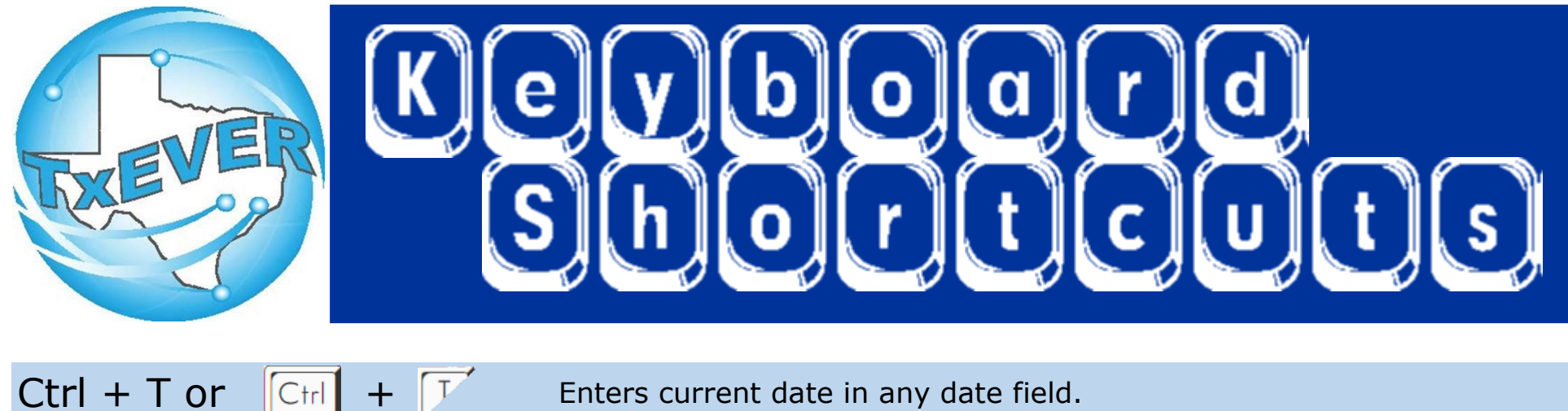

Ctrl + T and  $\uparrow$ or Tab or l tab Shift Tab or shift tab +Enter or enter 1st Letter of a Word

Enters the current date and you can populate a day before or after.

Moves forward from one box/field to another box/field.

Moves backward from one box/field to another box/field.

Activates the next button on the page.

Enters selection from pick list of a dropdown list. Scroll through that letter.

Space Bar or Arrow Keys or or∣→ Down Arrow or Escape or esc Ctrl + S or State Abbreviations

Selects a radio button or check box.

Moves from one radio button to the next. Right to Left or Left to Right.

Opens a dropdown list.

Closes a dropdown list.

Saves the current record.

Selects the associated State by typing the first letter

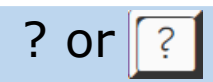

#### Saves the current record.

# **Diacritical Marks**

TxEVER will allow the use of Diacritical Marks. To insert a diacritical mark within a name, Press and Hold the "ALT" key and type the 3 digit code. Release the "ALT" key and the respective diacritical mark will appear. Example: **ALT+128 = Ç** 

| ALT Code | Name               | ALT Code | Name               |
|----------|--------------------|----------|--------------------|
| 128      | Ç Diacritical Mark | 212      | È Diacritical Mark |
| 142      | Ä Diacritical Mark | 214      | Í Diacritical Mark |
| 144      | É Diacritical Mark | 216      | Ï Diacritical Mark |
| 153      | Ö Diacritical Mark | 222      | Ì Diacritical Mark |
| 154      | Ü Diacritical Mark | 224      | Ó Diacritical Mark |
| 165      | Ñ Diacritical Mark | 227      | Ò Diacritical Mark |
| 181      | Á Diacritical Mark | 229      | Õ Diacritical Mark |
| 182      | Diacritical Mark   | 233      | Ú Diacritical Mark |
| 183      | À Diacritical Mark | 235      | Ù Diacritical Mark |
| 199      | à Diacritical Mark | 237      | Ý Diacritical Mark |
| 211      | Ë Diacritical Mark |          |                    |

## **LIBRARY MAINTENANCE**

#### Log into TxEVER via the web <a href="https://txever.dshs.texas.gov/TxEverUI/">https://txever.dshs.texas.gov/TxEverUI/</a>

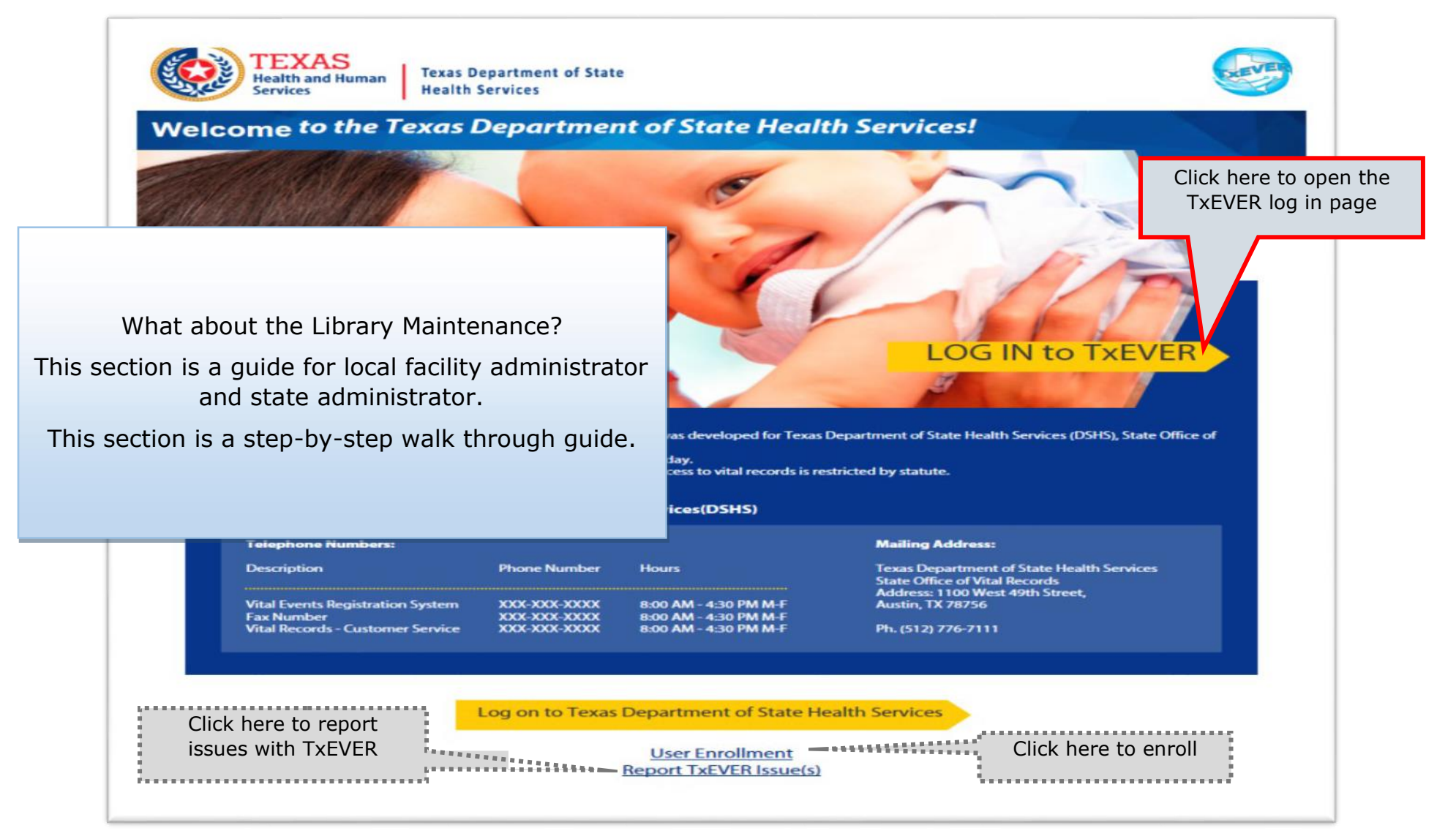

#### Library Maintenance Common Navigation Buttons

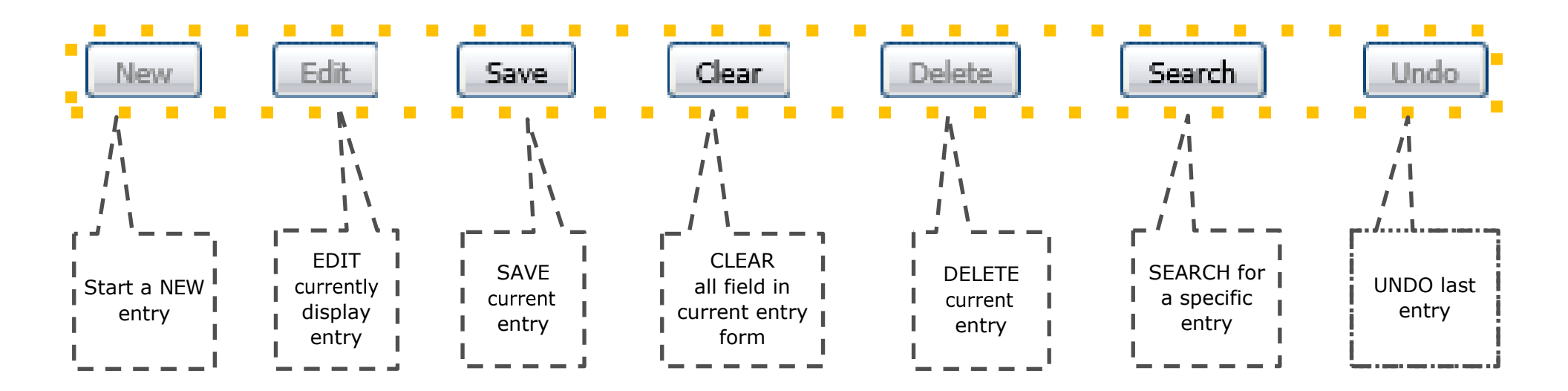

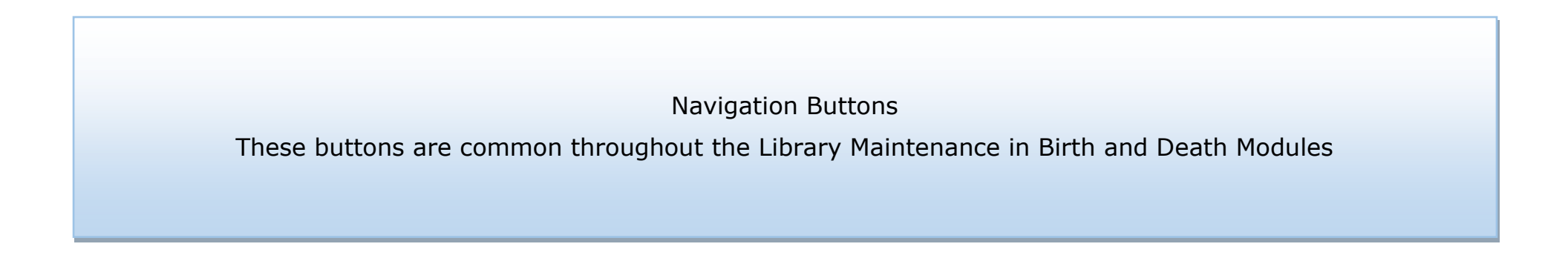

# **DEATH MODULE**

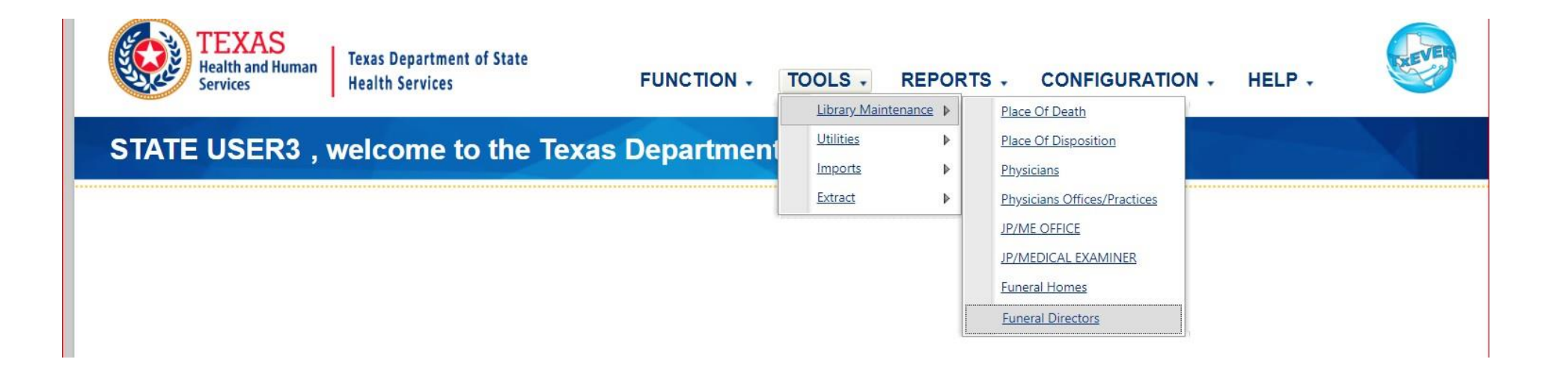

#### **Library Maintenance in Death Module**

This section is for Medical Certifier Local Admin at Justice of the Peace and Medical Examiner locations.

This section describes how a local administrator or system administrator will add users to library tables containing user information incorporated in a certificate of death. This section is a step-by-step walk through guide. This is done after a User ID is created in User Management.

## JP/Medical Examiner Library Table

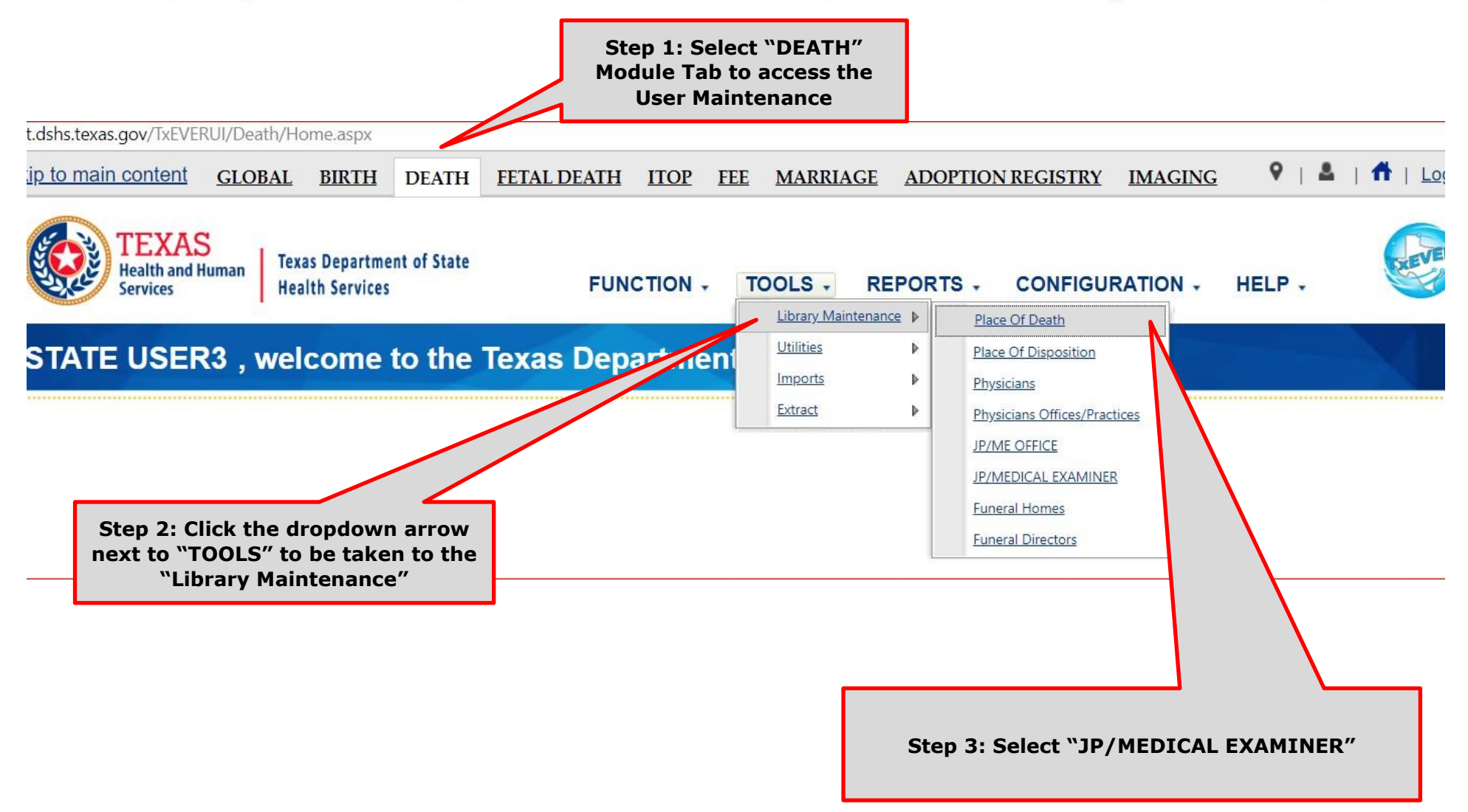

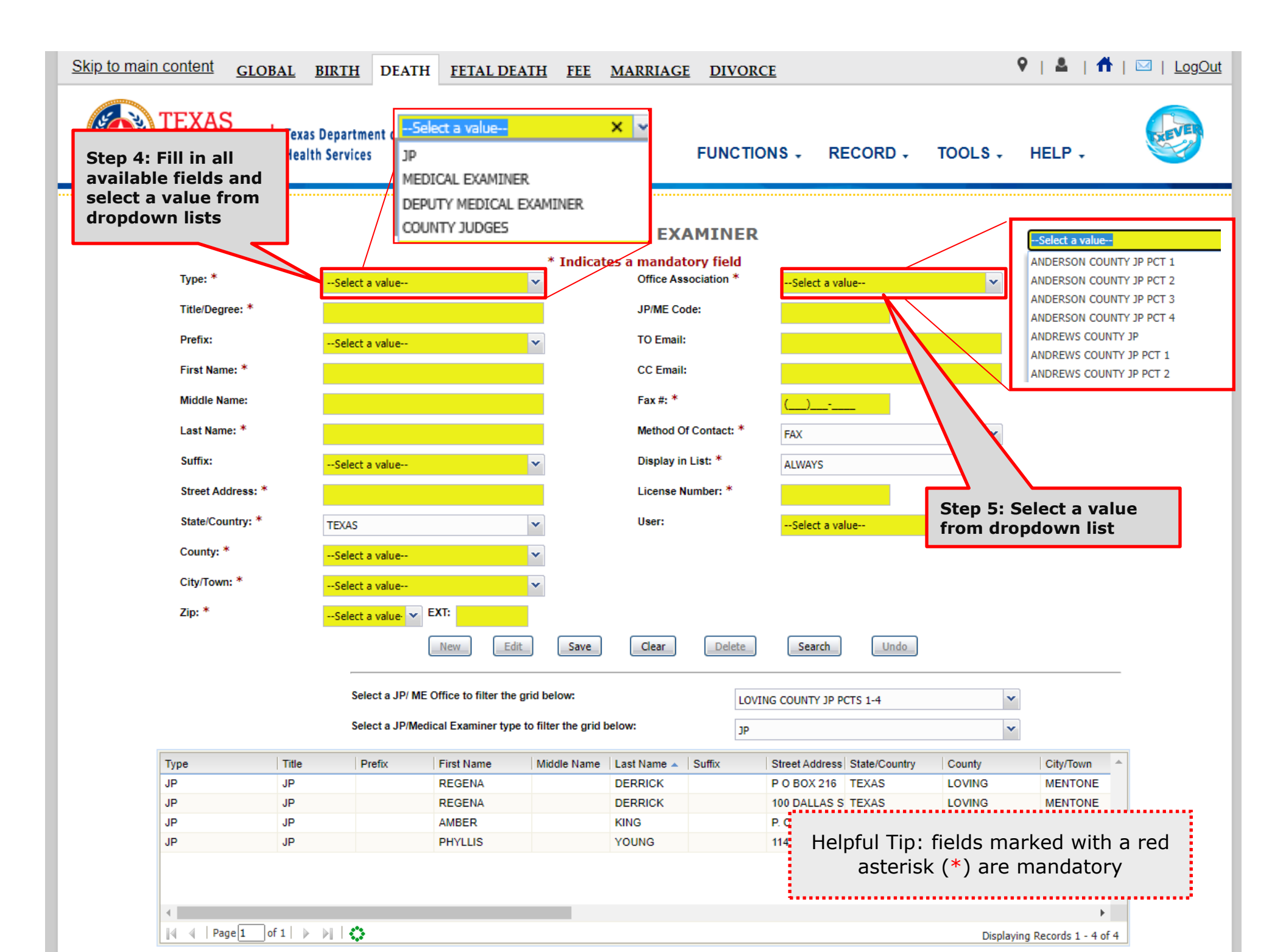

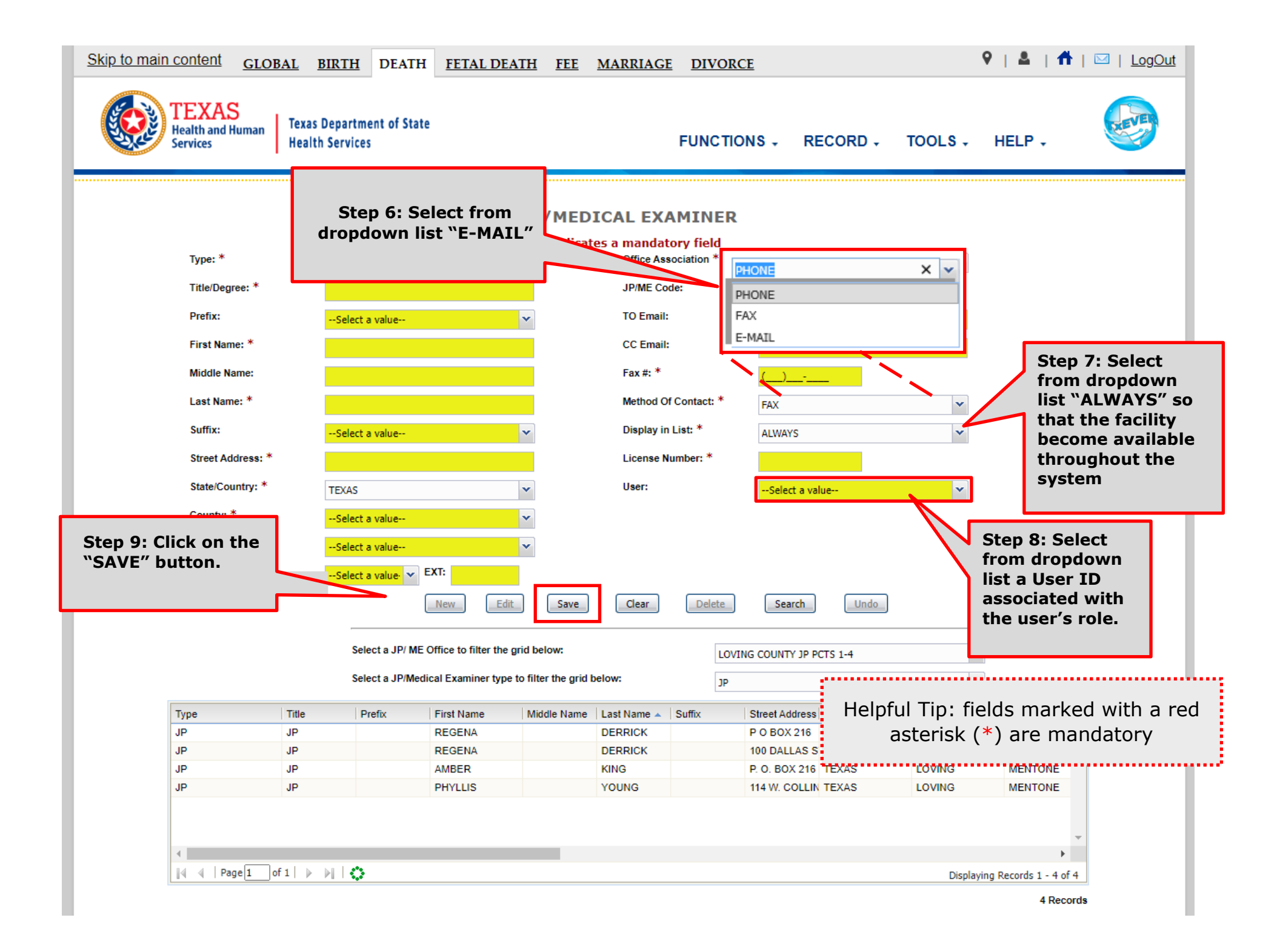

## Search/Update JP/Medical Examiner Library Table

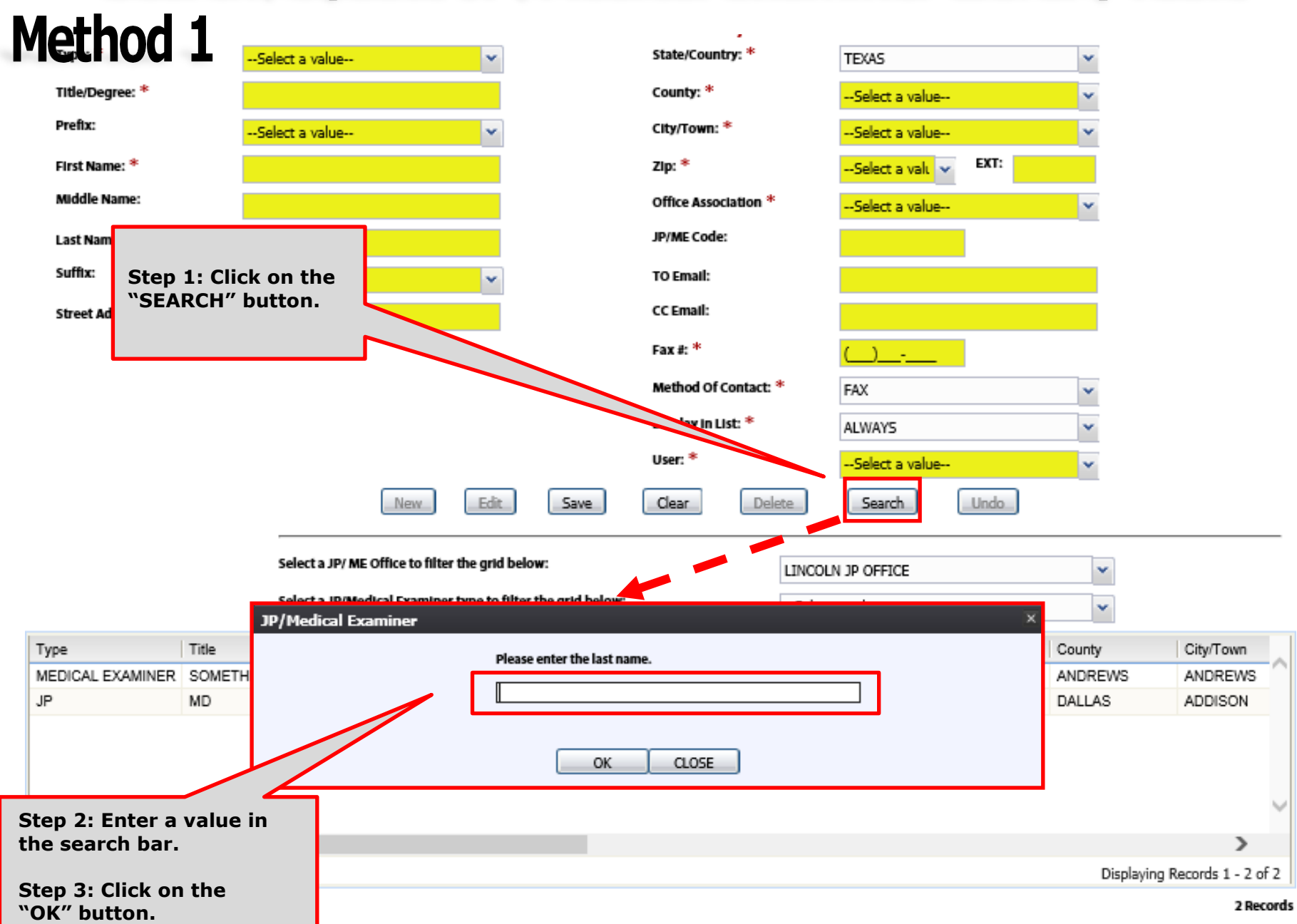

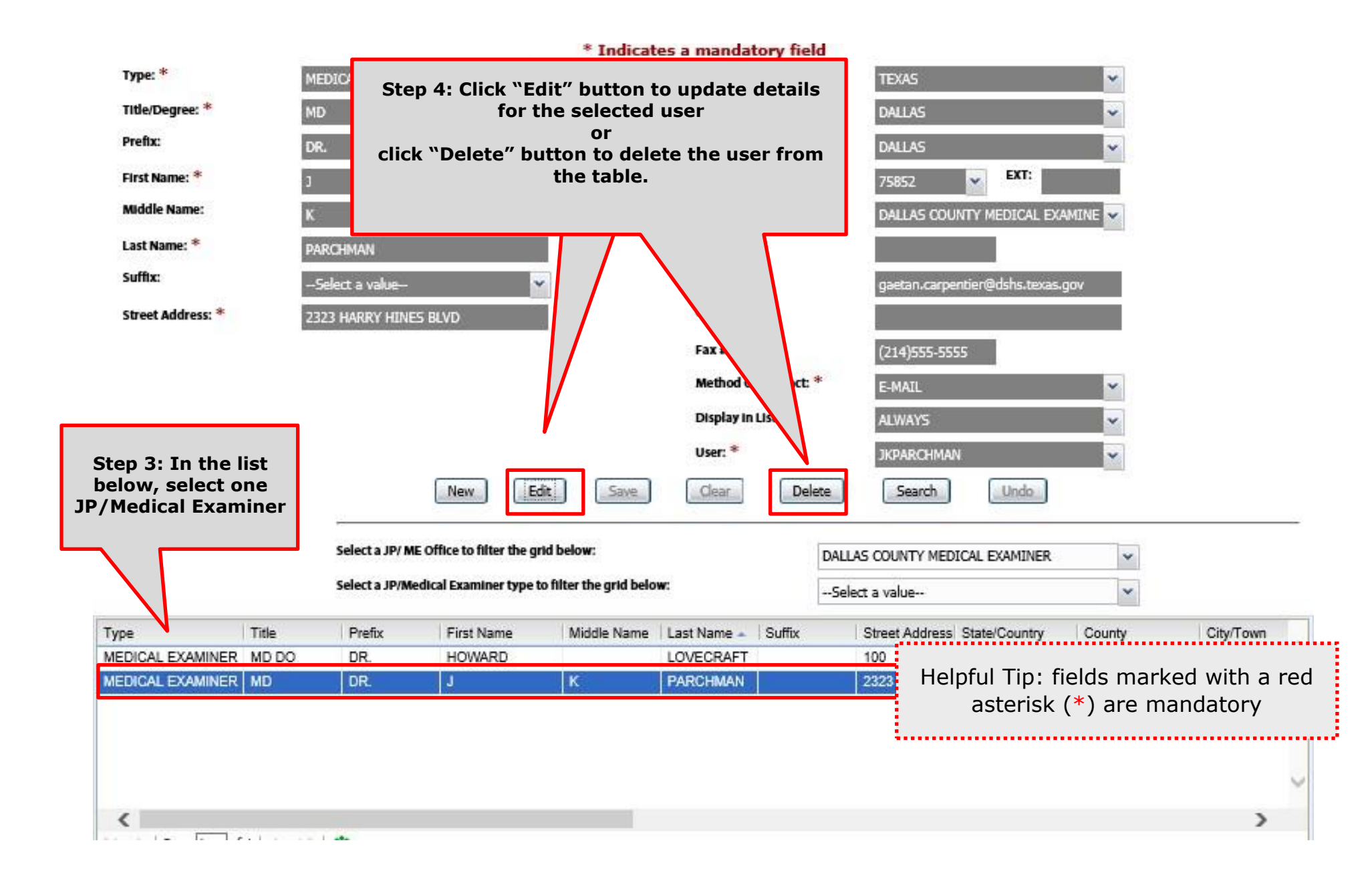

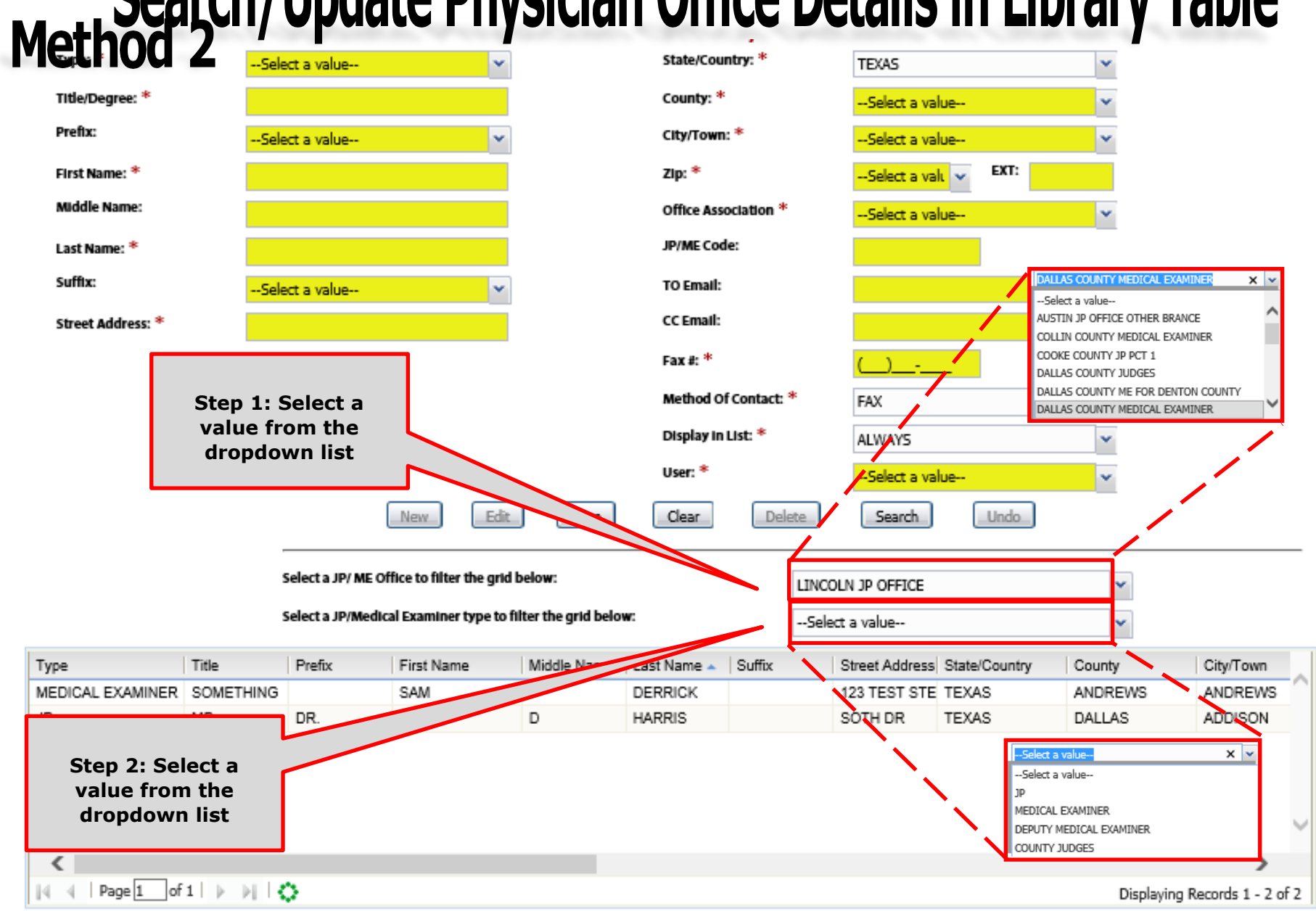

# Search/Update Physician Office Details in Library Table

2 Records

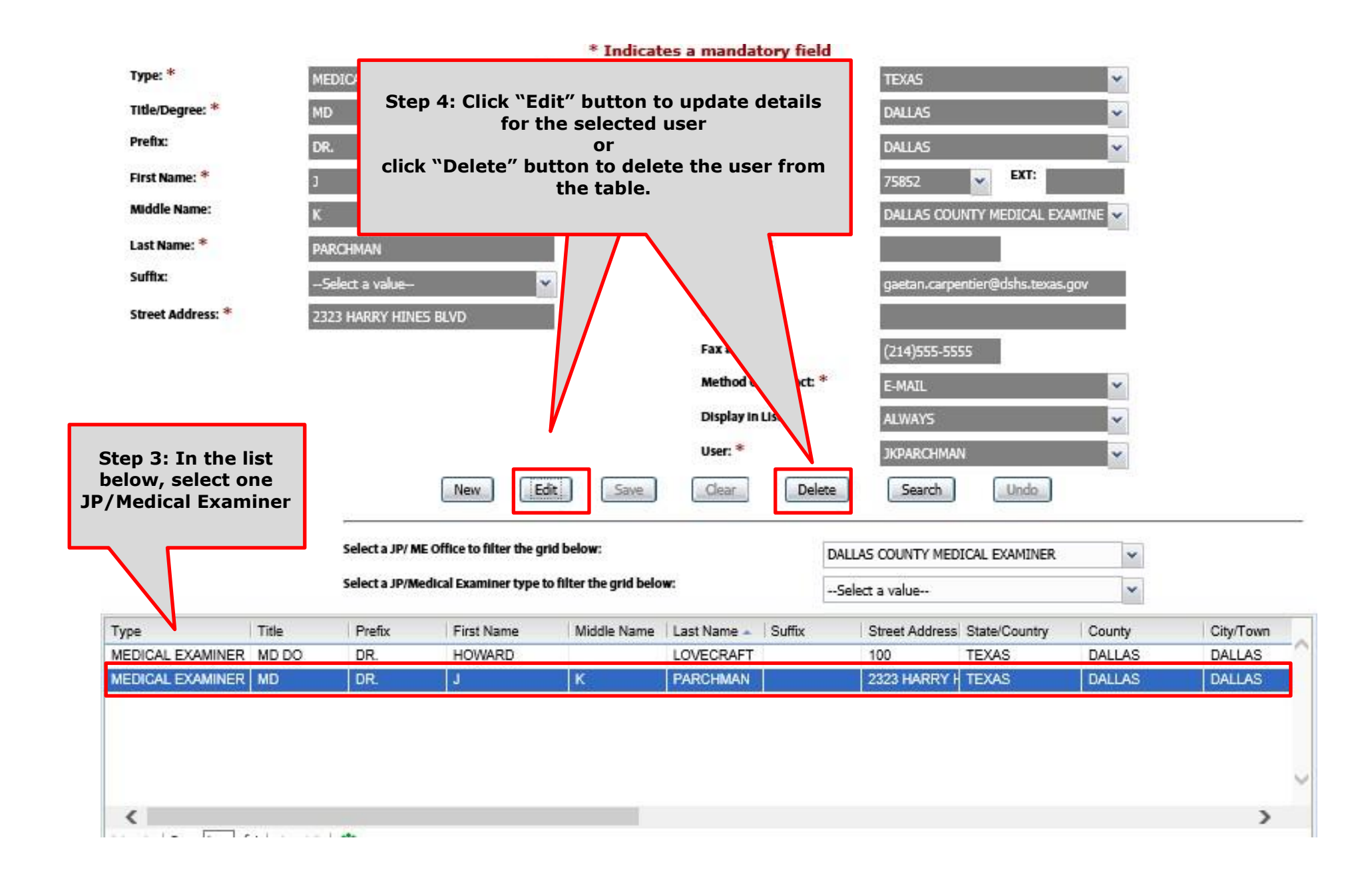